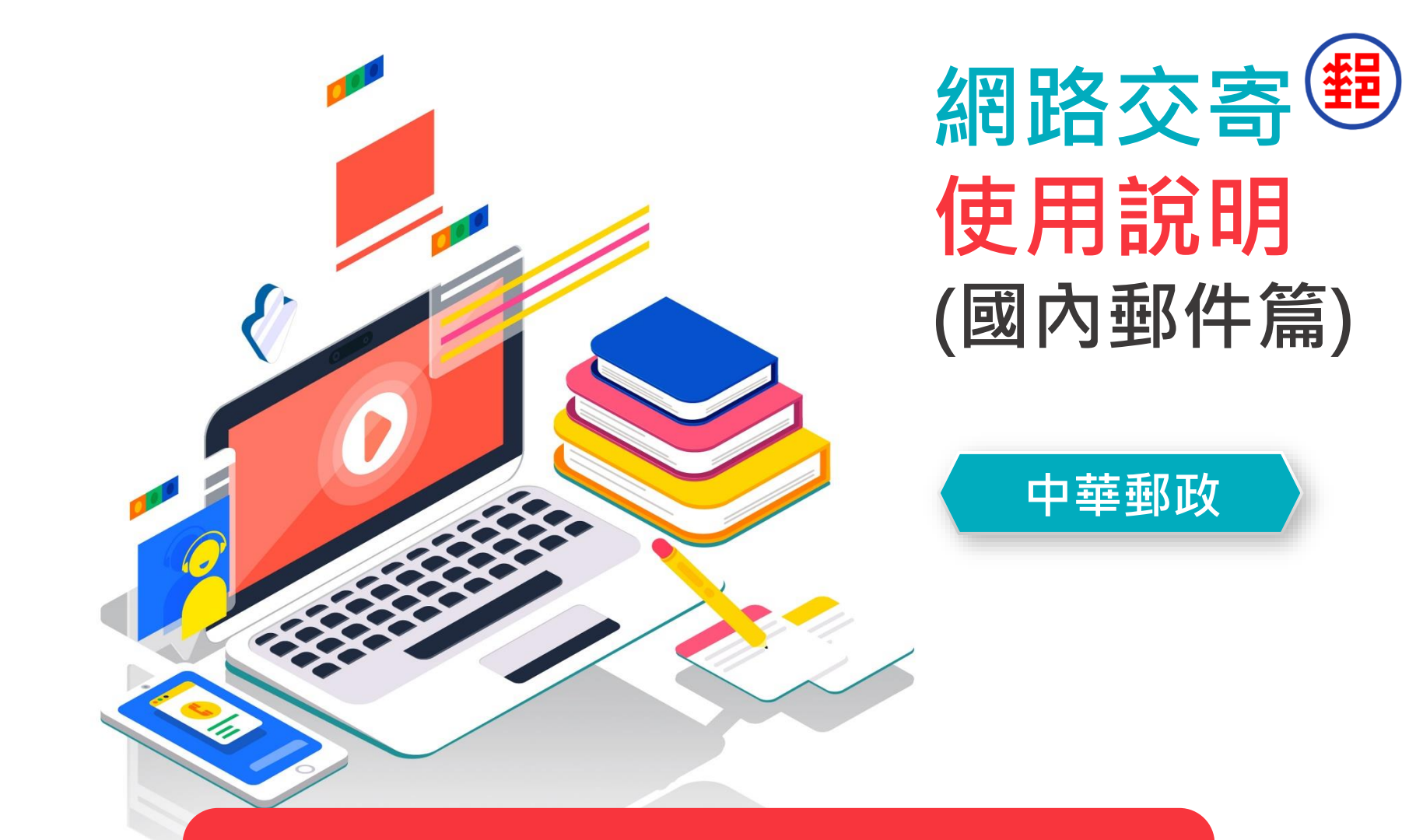

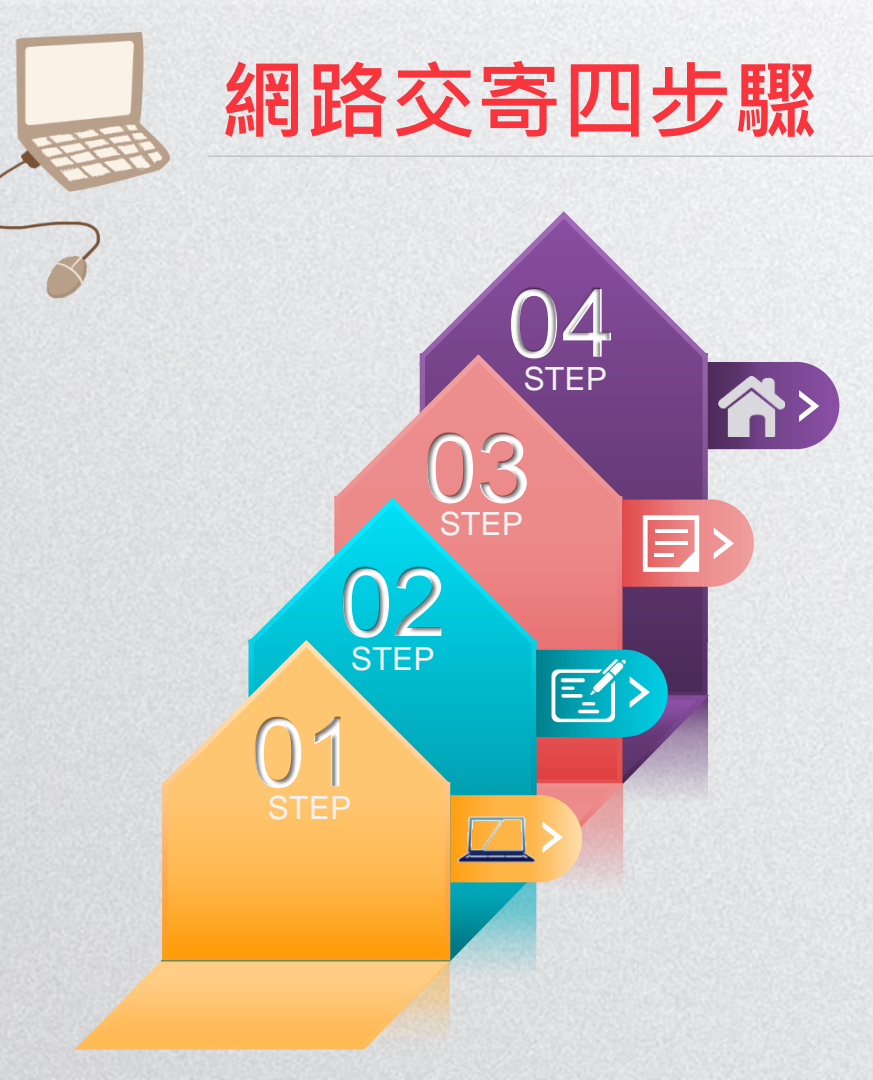

- 4 交寄郵件
- 3 列印單據
- 2 輸入郵件資料
- 1 登入EZPost郵寄便網頁

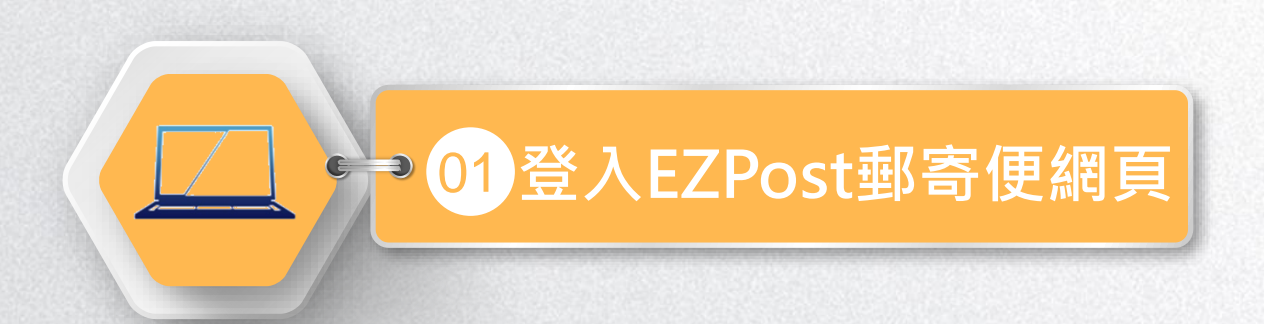

### >>> 登入EZPost郵寄便網頁 方法一

1

#### 輸入「EZPost郵寄便」網址(https://ezpost.post.gov.tw)

| □ 國內寄件 ズ 國際寄件  |                           |           | ● 中文          |
|----------------|---------------------------|-----------|---------------|
| Post 國內郵件 單筆寄件 | 多筆寄件 • 寄件狀態查詢 • 寄件指南 • 常5 | 己問題       | 登入/註冊         |
|                | 每寄                        | - 件省      | 5元那1萬件呢?      |
| 立日             | □寄件                       |           | 寄件須知          |
| ▶ 單筆寄件         | ▶ 多筆寄件                    | 寄件種類查詢 12 | 禁寄物品及危險物品     |
| 線上填高託運單寄件更方便   | 企業/大宗寄件,一次上傳完成託運單         | 郵資試算 🖸    | EZPost常見問題 IZ |

#### >>>> 登入EZPost郵寄便網頁 方法二

在「中華郵政全球資訊網(https://www.post.gov.tw)」直接進入「郵務業務」並點選「郵寄便」

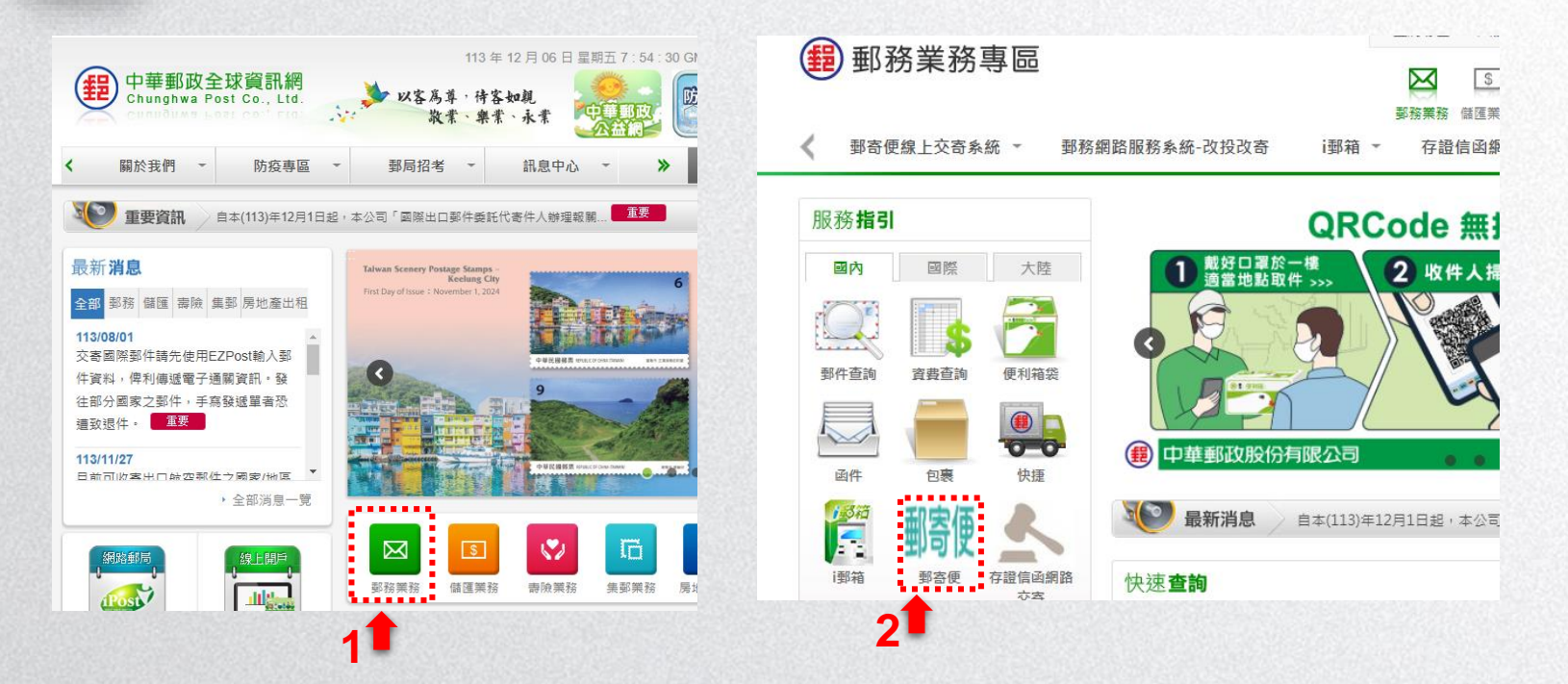

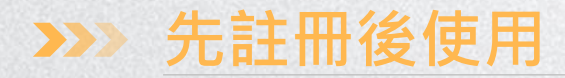

## > 首次使用建議「註冊」後登入會員 > 點選「單筆寄件」或「多筆寄件」使用寄件服務

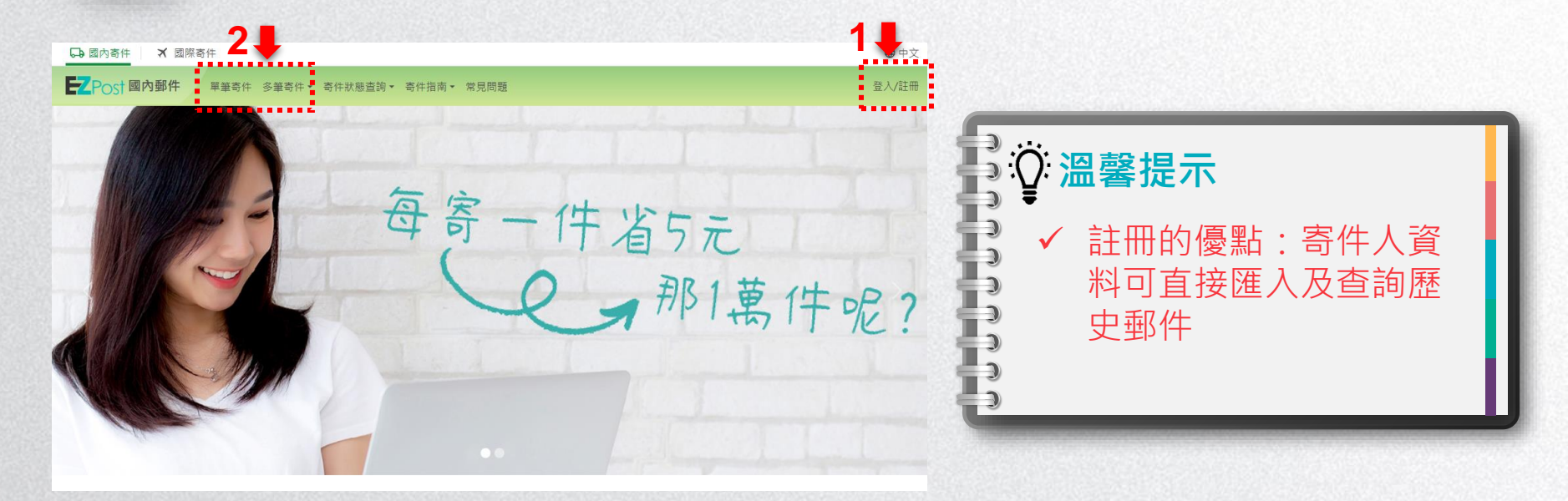

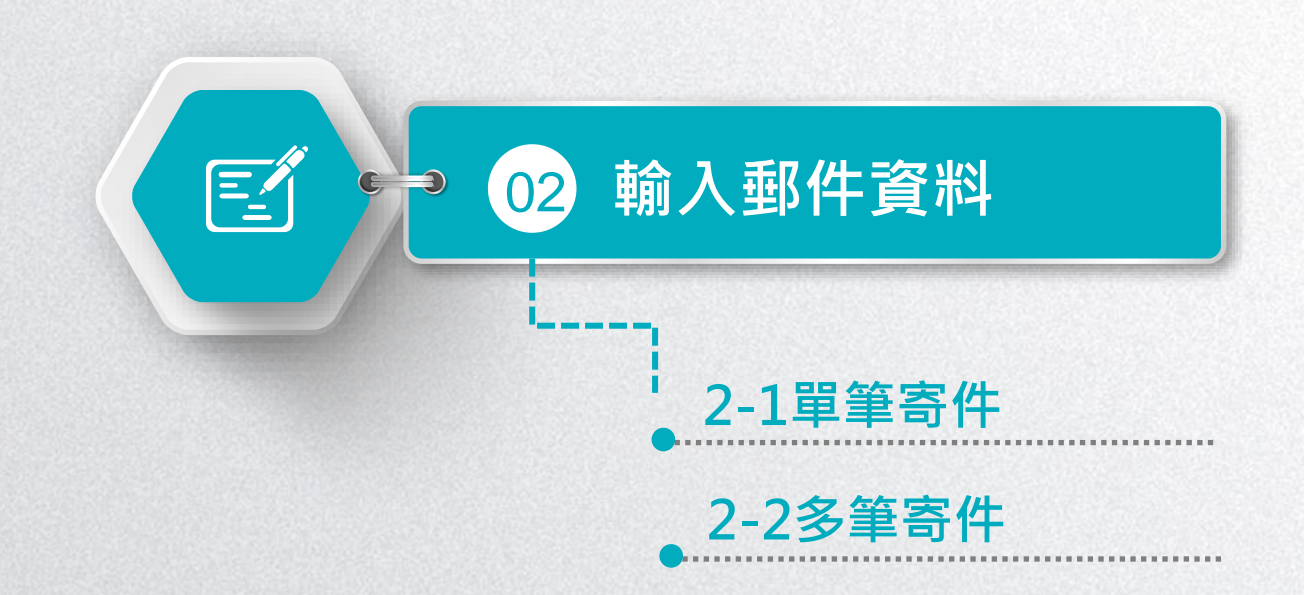

#### >>>> 2-1單筆寄件(1/6)

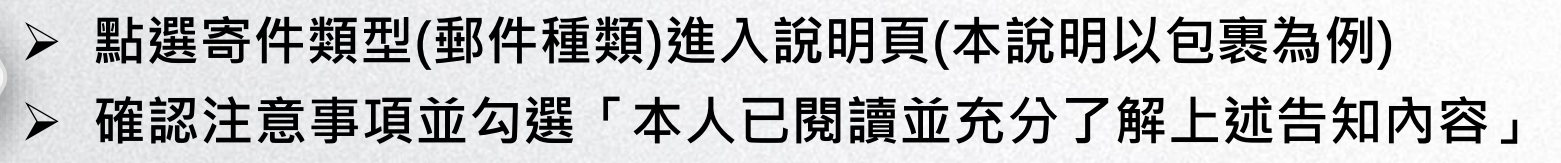

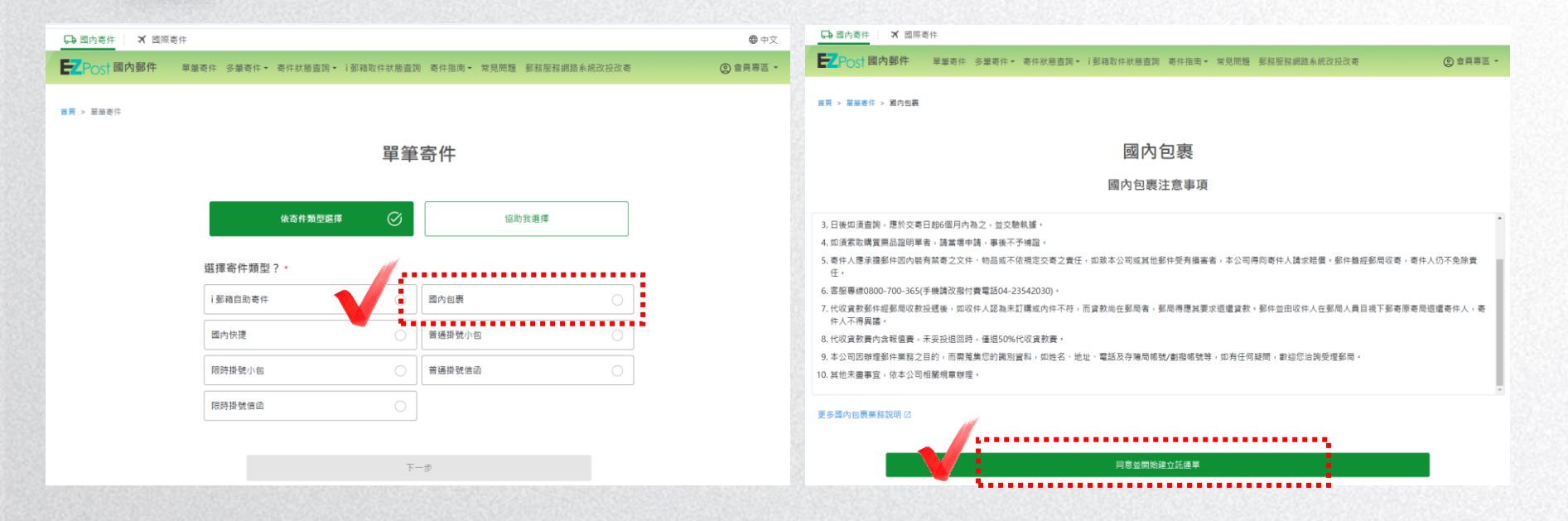

#### >>>> 2-1單筆寄件(2/6)

第一步驟先輸入「寄件人資料」。

「原寄付

| D 國內寄件 X 國際者      | 5件     |        |          |           |       |      |              |   |
|-------------------|--------|--------|----------|-----------|-------|------|--------------|---|
| ZPost 國內郵件        | 單筆寄件:  | 多筆寄件。  | 寄件狀懸查詞。  | i鄧箱取住狀態查詢 | 寄件指南▼ | 常見問題 | 那筋服筋網路系統改投改和 | 5 |
| 頁 > 葉厳寄件 > 國内包裹 > | ·建立託道單 |        |          |           |       |      |              |   |
|                   |        |        |          |           |       |      |              |   |
|                   |        |        |          | 建立訊       | 運單    |      |              |   |
|                   |        |        |          | 國內1       | 包裹    |      |              |   |
|                   |        |        |          | 12        | )(    | 3    |              |   |
|                   |        |        |          | 填寫寄件      | 人資料   |      |              |   |
|                   | 特約戶    | 編號     |          |           |       |      |              |   |
|                   | 輸入     | 12碼數字, | 前6碼為簽約之動 | 8務局號      |       |      |              |   |
|                   | 寄件。    | 人資料    |          |           |       |      | 带入會員資料       |   |
|                   | 寄件人    | 姓名*    |          |           |       |      |              |   |
|                   | 驗入     | 寄件人姓名  |          |           |       |      |              |   |
|                   | 聯結署    | 話•     |          |           |       |      |              |   |
|                   | 輸入     | 行動電話/1 | 話        |           |       |      |              |   |
|                   | 地址到    | 型.*    |          |           |       |      |              |   |
|                   | -#     | 地址     |          |           |       |      | ~            |   |
|                   |        |        |          |           |       |      |              |   |

| 胆入  | ₩<br>行動電話/1 | 市話  |   |      |   |      |  |   |
|-----|-------------|-----|---|------|---|------|--|---|
| 包址頭 | 쥪*          |     |   |      |   |      |  |   |
| 一般  | 地址          |     |   |      |   |      |  | ~ |
| 寄件人 | <b>地址 *</b> |     |   |      |   |      |  |   |
| 縣市  |             |     | ~ | 鄉鎮市區 | × | 多活石的 |  |   |
| 郑道  | 村里          |     |   |      |   |      |  |   |
| 輸入  | 巷弄、蚊母       | ・検尿 |   |      |   |      |  |   |
| 電子信 | 箱           |     |   |      |   |      |  |   |
| 電子  | 信箱          |     |   |      |   |      |  |   |

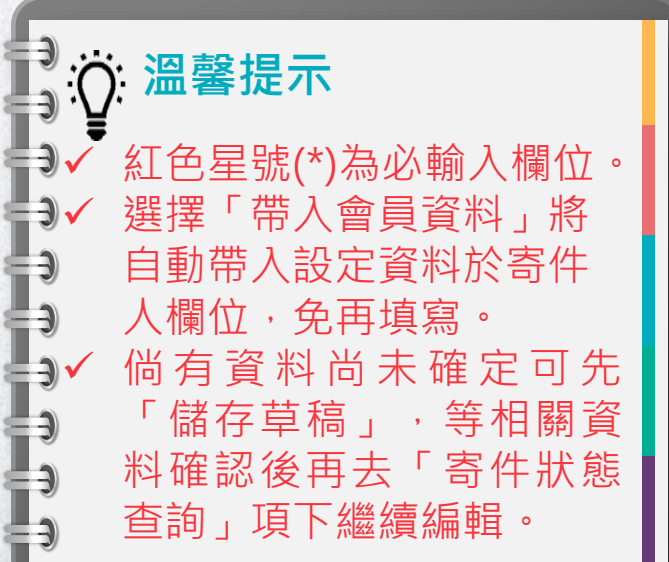

#### >>>> 2-1單筆寄件(3/6)

|                  |        | ~       | ᄵᇚᆺᇦ                                                                                                    | 144     |
|------------------|--------|---------|----------------------------------------------------------------------------------------------------|---------|
| 寄件               |        | *##=_ # |                                                                                                    |         |
| 未来可以 入来可以,可以以容可。 |        |         | TEL LA LET SAURA 가는 다음 FRE NEL LA LET TEL LA LET TEL LA LET TEL LA LET TEL LA LET TEL LA LET TEL LA LET TEL LA L | (C) EAT |
|                  | 幽内百    | 신表      |                                                                                                    |         |
|                  | 1-2    | 3       |                                                                                                    |         |
|                  | 填寫收件   | 人資料     |                                                                                                    |         |
| 收件人資料            |        |         | 選擇常用收件人                                                                                                    |         |
| 收件人姓名 *          |        |         |                                                                                                    |         |
| 輸入收件人姓名          |        |         |                                                                                                    |         |
| 收件人電話 *          |        |         |                                                                                                    |         |
| 若為i郵箱收件,請填寫收件人   | 手機號碼   |         |                                                                                                    |         |
| 輸入手機/市話          |        |         |                                                                                                    |         |
| 地址類型 *           |        |         |                                                                                                    |         |
| 一般地址             |        |         | ~                                                                                                    |         |
| 收件地址 *           |        |         |                                                                                                    |         |
| 縣市               | ~ 郷鎮市區 | ~       | 郵遞區號                                                                                                    |         |
| 鄉道村里             |        |         |                                                                                                    |         |
|                  |        |         |                                                                                                    |         |

 ◇ 温馨提示
 ◇ 點選「選擇常用收件人」可帶 人設定資料於收件人欄位,免 再填寫。
 ◇ 倘有新登錄收件人資料擬於下 次使用,得點選「儲存至常用 收件人資料」。

#### >>>> 2-1單筆寄件(4/6)

# ◆ 第三步驟再輸入「內裝物品」等資訊 ◆ 可視需求調整無法投遞處理方式、或改為報 ▲ 面視常求調整無法投遞處理方式、或改為報

| ₩ Post 國內郵件 單筆寄件 多筆寄件 寄件狀態查詢 · i 影箱取件狀態查詢 寄件指南 · 常見問題 郵務服務網路系統改投改寄                | 華筆寄件 多筆寄件 ▼ 寄修               | 牛狀態查詢★ i郵箱取件            | 狀態查詢 寄件指南★ 常   | 見問題 郵務服務網路系統改投改寄 |
|-----------------------------------------------------------------------------------|------------------------------|-------------------------|----------------|------------------|
|                                                                                   | 郵件總重量(公斤)*                   |                         |                |                  |
| 首頁 > 單筆寄件 > 國內包裹 > 建立託递單                                                          | 5                            |                         |                |                  |
|                                                                                   | 填寫使用包材與尺寸。                   |                         |                |                  |
| 建立託運單                                                                             | 自備箱袋-大尺寸包4                   | bi                      |                | >                |
| 國內包裹                                                                              | 長 (cm)                       | 寬 (cm)                  | 高 (cm)         | 總長 (cm)          |
|                                                                                   | 50                           | 50                      | 50             | 150              |
| <b>1</b><br>                                                                      | 無法投遞處理方式                     | *                       |                |                  |
|                                                                                   | 退回寄件人(另付退回                   | □費) ● 抛棄                | 0              | 改投改寄(另付資費)       |
| 國內包裹尺寸重量限制<br>長 + 氪 + 喬 ≤ 150 cm<br>郵件重量 ≤ 20 kg                                  | 郵件報值服務* ()                   | )                       |                |                  |
| <ul> <li>寄至1郵箱包裹限制</li> <li>長 &lt; 45 cm → 高 &lt; 34 cm → 高 &lt; 27 cm</li> </ul> | <ul> <li>貴重物品建議選择</li> </ul> | 擇報值服務,並填寫郵件             | 內容物金額          |                  |
| 長+資+高<105 cm                                                                      | <ul> <li>報值金額(內容)</li> </ul> | 物金額)限 \$1,000~\$50      | ,000,若內容物為貨幣,則 | 参考説明規範           |
| 王即展開 >                                                                            | <ul> <li>郵件寄送至i郵箱</li> </ul> | 者,無法提供報值服務              |                | _                |
|                                                                                   | 不報值                          | <ul> <li>報值</li> </ul>  |                |                  |
| 物品種類 *                                                                            |                              |                         |                |                  |
| 諸選擇 く                                                                             | 是否需代收貨款 *                    |                         |                |                  |
| 物品描述 *                                                                            | 否                            | <ul> <li>● 是</li> </ul> |                |                  |
| 簡述內裝物品                                                                            |                              |                         |                |                  |
| 部件總重量(公斤)*                                                                        |                              |                         |                |                  |
|                                                                                   |                              |                         |                |                  |

#### >>>> 2-1單筆寄件(5/6)

5

資料確認無誤後,點選「確認寄件」即產生郵件號碼。

145

| Go 國內寄件 🗙 國際寄件         |            |         |            |       |      |     |
|------------------------|------------|---------|------------|-------|------|-----|
| EZPOSt 國內郵件 單筆         | 寄件 多筆寄件▼ 寄 | 件狀態查詢▼  | i郵箱取件狀態查詢  | 寄件指南▼ | 常見問題 | NHH |
| 首頁 > 單華寄件 > 國內包裹 > 建立部 | 6運單        |         |            |       |      |     |
|                        |            |         | 建立託        | 運單    |      |     |
|                        |            |         | 確認寄        | 牛資訊   |      |     |
|                        | 寄件類型       |         |            |       |      |     |
|                        | 寄件類型       | 國內包     | 禀          |       |      |     |
|                        | 預估鄧瓷       | \$70.00 | )(未含額外郵件服務 | 費用 )  |      |     |
|                        |            |         |            |       |      |     |
|                        | 寄件人資訊      |         |            |       |      |     |
|                        | 特約戶編號      |         |            |       |      |     |
|                        | 寄件人姓名      | 測試員     |            |       |      |     |
|                        | 聯絡電話       | 09001   | 23000      |       |      |     |
|                        | 郵遞區號       | 106     |            |       |      |     |
|                        | 寄件人地址      | 臺北市     | 大安區金山南路二段9 | 55號   |      |     |
|                        | 電子信箱       |         |            |       |      |     |

| 也址類型               | 一般地址                                     |
|--------------------|------------------------------------------|
| 郭适區號               | 106                                      |
| 収件地址               | 臺北市大安區 金山南路二段 55號                        |
| 內裝物品               | /                                        |
| 物品種類               | 食品                                       |
| 物品描述               | 食品()                                     |
| 部件總重量              | 5公斤                                      |
| 包村                 | 自傷箱袋-大尺寸包村 · 50 x 50 x 50 cm · 總長 150 cm |
| 無法投遞處理方式           | 退回寄件人                                    |
| 退件地址               | 臺北市大安區金山南路三段55號                          |
| 郵件報值               | 否                                        |
| 報值金額               |                                          |
| 代收貨款               | 8                                        |
| 寄件人帳戶              |                                          |
| 寄件人存薄儲金局帳到<br>劃撥帳號 | tit                                      |
| 代收貨款金額             |                                          |
|                    |                                          |
| 儲存                 | - 防後再寄 確認寄件                              |

♀ 溫馨提示 倘日後才要交寄郵 件,可選擇「儲存 稍後再寄」,相關 資料將儲存於「寄 件狀態查詢/國內郵 件/寄件草稿」項下

-)

=)

#### >>>> 2-1單筆寄件(6/6)

#### 點選「下載託運單」即可直接列印託運單,或擷取QR Code至配有EZPost單據列印系統的郵局(800餘局)輸 出託運單等單據。(請跳至第22頁)

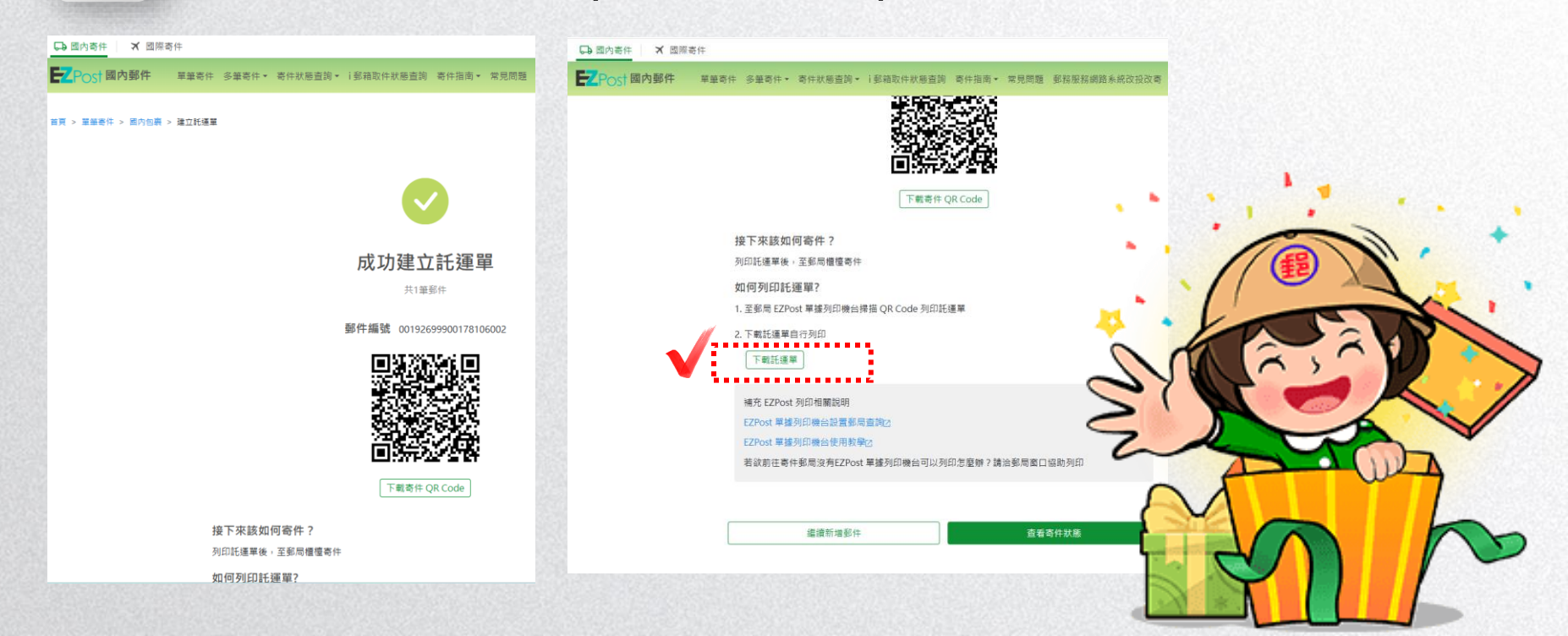

#### >>>> 2-2多筆寄件(1/5)

1

### 至於多筆寄件須點選郵件種類進入說明頁 (本說明以包裹為例)

| Post 國內郵件 單筆書                                     | 好件 多筆寄件▼ 寄件狀態      | 查詢 + i郵箱取件狀態查詢 寄件指南 + 常見問題 郵務服務網路系統改投改寄  | ② 會員專區 -                                |                     |
|---------------------------------------------------|--------------------|------------------------------------------|-----------------------------------------|---------------------|
|                                                   | 國內快捷               |                                          | ( ) ( ) ( ) ( ) ( ) ( ) ( ) ( ) ( ) ( ) | ₩₩ 温馨提不             |
| 首頁 > 國內包裹多筆寄件                                     | 國內包裹               |                                          | e - 2                                   | 0                   |
|                                                   | 掛號小包               |                                          |                                         |                     |
|                                                   | 掛號信函               | 國內包裹多筆寄件                                 |                                         | ✓ 多聿父奇的負科匯          |
|                                                   |                    | 國內包裹注意事項                                 |                                         | 人功能必須登入會<br>二十44 年日 |
| 3. 日後如須查詢,應於交寄日起6個月                               | 月內為之,並交驗執據。        |                                          |                                         | 員才能使用               |
| 4. 如須索取購買票品證明單者,請當                                | 場申請,事後不予補證。        |                                          |                                         | 9                   |
| <ol> <li>5. 寄件人應承擔郵件因內裝有禁寄之<br/>任。</li> </ol>     | (文件、物品或不依規定交寄      | 之責任,如致本公司或其他郵件受有損害者,本公司得向寄件人請求賠償。郵件雖經郵局  | <sup>收寄,寄件人仍不免除責</sup>                  | 0                   |
| 6. 客服專線0800-700-365(手機請改                          | (撥付費電話04-23542030) | a                                        |                                         |                     |
| <ol> <li>7.代收貨款郵件經郵局收款投遞後,<br/>件人不得異議。</li> </ol> | 如收件人認為未訂購或內件       | 不符,而貸款尚在郵局者,郵局得應其要求退還貸款。郵件並由收件人在郵局人員目視下: | 郎寄原寄局退還寄件人,寄                            |                     |
| 8. 代收貨款費內含報值費,未妥投退                                | 回時,僅退50%代收貨款費      | 0                                        |                                         |                     |
| 9. 本公司因辦理郵件業務之目的,而                                | 「需蒐集您的識別資料,如姓      | 名、地址、電話及存簿局帳號/劃撥帳號等,如有任何疑問,歡迎您洽詢受理郵局。    |                                         |                     |
| 10. 其他未盡事宜,依本公司相關規章                               | 辦理。                |                                          |                                         |                     |
| 面冬岡内句車業教治明 [2]                                    |                    |                                          |                                         |                     |

同意說明並開始上傳託運單

#### >>>> 2-2多筆寄件(2/5)

➢ 點選「下載範本」(EXCEL檔案),依範本格式輸入資料,範本 格式內紅字部分為必填欄位。

接著選擇檔案(依範本製作的交寄檔案),執行檔案上傳作業。

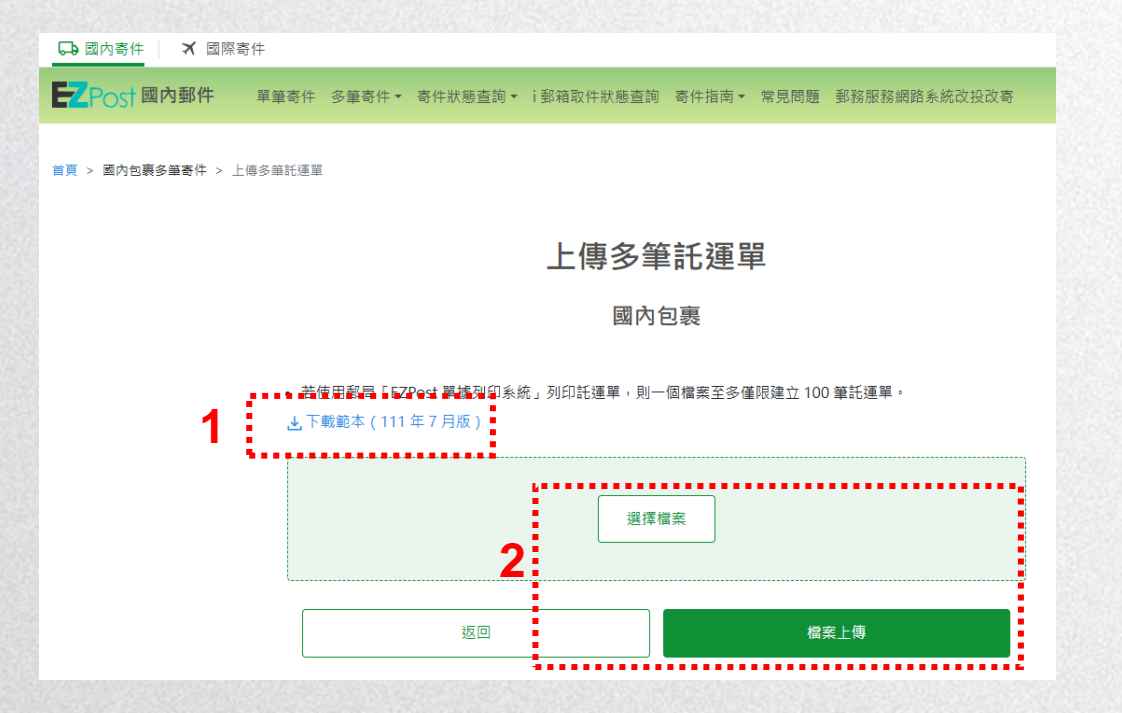

#### >>>> 2-2多筆寄件(3/5)

3

上傳成功後點選「查看寄件草稿」,系統將引導至「寄件 狀態查詢/國內郵件/寄件草稿」項下,請務必選擇該郵件 種類(如國內包裹),經確認上傳郵件資訊無誤並點選「確 認寄件」(僅1筆),即可取得該筆郵件號碼並列印託運單。

| ▶ 單筆寄件 多筆寄件 考                                         | 「件狀態查詢▼ i郵箱取件# | 状態查詢 寄件指南 * 常見問 | 题 郵務服務網路系統改投改寄 |  |  |  |  |
|-------------------------------------------------------|----------------|-----------------|----------------|--|--|--|--|
| > 上傳多單託運單                                             |                |                 |                |  |  |  |  |
| 1                                                     | レ/声            | 夕车江浑黑           | ×              |  |  |  |  |
|                                                       | 已成功上傳          |                 |                |  |  |  |  |
| <ul> <li>若使用郵局「EZPos</li> <li>▲ 下戦範本(111年)</li> </ul> |                |                 |                |  |  |  |  |
|                                                       | 繼續新增           | 查看寄件草           | <u>8</u>       |  |  |  |  |
|                                                       |                | 選擇檔案            |                |  |  |  |  |
|                                                       | 返回             |                 | 宫东上傅           |  |  |  |  |

| ELCOST PAPER                                                                                                    | B件 單筆寄件 多加                                                                                                    | 最寄件 · 寄件狀態                          | 直向・1影响                  | 取件狀態直向            | 寄件指出。 常見問題 彭政       | · 新聞: 新聞: 新聞: 新聞: 新聞: 新聞: 新聞: 新聞: 新聞: 新聞:                                                      |
|----------------------------------------------------------------------------------------------------|----------------------------------------------------------------------------------------------------|-------------------------------------|-------------------------|-------------------|---------------------|------------------------------------------------------------------------------------------------|
| ■頁 > 圖內影件寄件約                                                                                                    | 后置的                                                                                                    |                                     |                         |                   |                     |                                                                                                |
|                                                                                                    |                                                                                                    |                                     | 國                       | 內郵件署              | 寄件狀態查詢              |                                                                                                |
|                                                                                                    |                                                                                                    |                                     | 寄件                      | 草稿 待              | 寄郵件 已寄郵件            |                                                                                                |
|                                                                                                    | 全部 (6                                                                                                    | 國內包裹(6)                             | 三内快捷(0)                 | #dekai            | 1 (0) 同時新聞面云 (0) 會計 | 睡號小包 (0) 開時腳號小包 (0)                                                                            |
| <ul> <li>         ·</li></ul>                                                                                           | <ul> <li>即無法修改託應單內</li> <li>筆託運單,同樣批次號</li> </ul>                                                                                                    | 容<br>碼之郵件,需同時                       | 交寄                      |                   |                     |                                                                                                |
| <ul> <li>超重導動時間</li> <li>着欲同時寄出等</li> <li>2.如何寄出單筆/多個</li> <li>全部展開 &gt;</li> <li>共6番</li> </ul>                        | (• 即無法條改託應率內<br>筆託運單,同種批次號<br>輕於件?                                                                                                    | 容<br>碼之郵件,開同時                       | 交寄                      |                   |                     | ▽ 前後影件 〕 □ 今番を付/街炉                                                                             |
| <ul> <li>約3章 483 W FT 8</li> <li>若欲同時寄出男</li> <li>2. 如何寄出單單/多音</li> <li>全部展開 &gt;</li> <li>月6個</li> <li>寄件類型</li> </ul> | (即無法條改託獲單內<br>量托運車,同種批次號<br>部件:<br>部件試驗<br>部件試驗                                                                                                    | 容<br>碼之蛇件, 面向時<br>建立時間              | 交寄<br>寄件人               | 收件人               | 代收查款                | ○ 今業長は人们は                                                                                      |
|                                                                                                    | , 即開通道做改託獲單內<br>雖托運車, 同種起次號<br>整件:2<br>一<br>一<br>一<br>一<br>一<br>一<br>一<br>一<br>一<br>一<br>一<br>一<br>一<br>一<br>一<br>一<br>一<br>二<br>二<br>一<br>一<br>一<br>一<br>一<br>二<br>二<br>一<br>一<br>一<br>一<br>一<br>一<br>一<br>一<br>一<br>一<br>一<br>一<br>一<br>一<br>一<br>一<br>一<br>一<br>一<br>一 | 容<br>確之部件,要同時<br>建立時間<br>2024-12-30 | 交寄<br>寄件人<br>寄件人        | <b>收件人</b><br>収件人 | 代收查款                | ▼#880 0 58€0/80<br>0 102 0208                                                                  |
|                                                                                                    | 。即是建成花服草内<br>筆托達車。同様起次號<br>郵件就應<br>来後翻件編號<br>未後翻件編號                                                                                                    | 容                                   | 交赛<br>香梓人<br>香件人<br>要件人 | 取件人<br>収件人<br>収件人 | 代物資飲                | ▼#####         ● ##€0/600           ●         42         #25#           ●         42         8 |

#### >>>> 2-2多筆寄件(4/5)

#### 得點選「多筆寄件/刪除」選項進入相關畫面,一次勾選多 筆郵件資料,再以「X筆託運單確認寄件」取得郵件號碼。

| □ 國內香作 X 國際香作                                                                       | 🕞 國內寄件                                       | ★ 國際寄件                           |                |         |         | INTERNATION SET AND STORESSIEN A REPAILS |           |
|-------------------------------------------------------------------------------------|----------------------------------------------|----------------------------------|----------------|---------|---------|------------------------------------------|-----------|
| ア                                                                                   | ) 音員專版 - EZPost 國內國                          | 那件 單筆寄件 多筆寄作                     | 牛▼ 寄件狀態查詢▼ i郵: | 箱取件狀態查詢 | 寄件指南▼ 常 | 見問題 郵務服務網路系統改投改寄                         | (2) 會員專區、 |
| ■頁 > 圖內圓件者件狀態菌的                                                                     | <ul> <li>確認寄件後託運</li> <li>若一次選擇寄送</li> </ul> | 單 <b>便無法修改</b><br>多筆託運單該批郵件相同批次; | 編號需同時至郵局寄件     |         |         |                                          |           |
| 國內郵件客件狀能查詢                                                                          | 共5筆                                          |                                  |                |         |         |                                          |           |
| Em F 3 エア F モリ F 10 (13) (25 三 ビッ)<br>客件草種 谷客朝作 日本朝作                                | 寄件類型                                         | 型 郵件狀態                           | 建立時間           | 寄件人     | 收件人     | 代收貨款                                     |           |
| 全年(6) 副舟台寨(6) 副舟台寨(0) 国連学校家品(0) 同時学校家品(0) 国連学校小台(0) 同時学校小台(0)                       | ☑ 國內包                                        | 裹未領號郵件                           | 2024-12-06     | 寄件人     | 收件人     | 否                                        |           |
| 客件草模說明:<br>1. 確認考出示問要與書什麼?<br>• 點聲確認各件後,即無法移改託獲單內容<br>• 新沙爾該男小名無任項第,而接到小分補力解性,需用該方案 | 🗾 國內包                                        | 裹 未領號郵件                          | 2024-12-06     | 寄件人     | 收件人     | 否                                        |           |
| <ul> <li>         ・          ・          ・</li></ul>                                 | ☑ 國內包                                        | 裹 未領號郵件                          | 2024-12-06     | 寄件人     | 收件人     | 否                                        |           |
| 共6回 2 ▽前連部件 2多筆                                                                     | 件/删除                                         | 裹 未領號郵件                          | 2024-12-06     | 寄件人     | 收件人     | 否                                        |           |
| 國內包裹 未後部件攝論 2024-12-30 寄件人 収件人 否 · · · · · · · · · · · · · · · · · ·                | 25件 國內包                                      | 裹未領號郵件                           | 2024-12-06     | 寄件人     | 收件人     | 否                                        |           |
| <b>國內包裹</b> 未發動件編號 2024-12-30 寄件人 吹件人 否 🔲 修改 📑                                      | 認寄件                                          |                                  | 2000           | 系統僅保留近  | 30 日資料  |                                          |           |
| 國內包裹 未被整件基础 2024-12-30 奇件人 蚁件人 否 🗐 修改 📑                                             | <b>波奇</b> 件                                  |                                  | 2              | 4 筆託運單  | 確認寄件    |                                          |           |

#### >>>> 2-2多筆寄件(5/5)

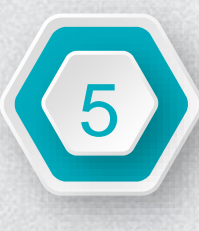

說明

寄件類型

國內包裹

國內包裹

國內句裏

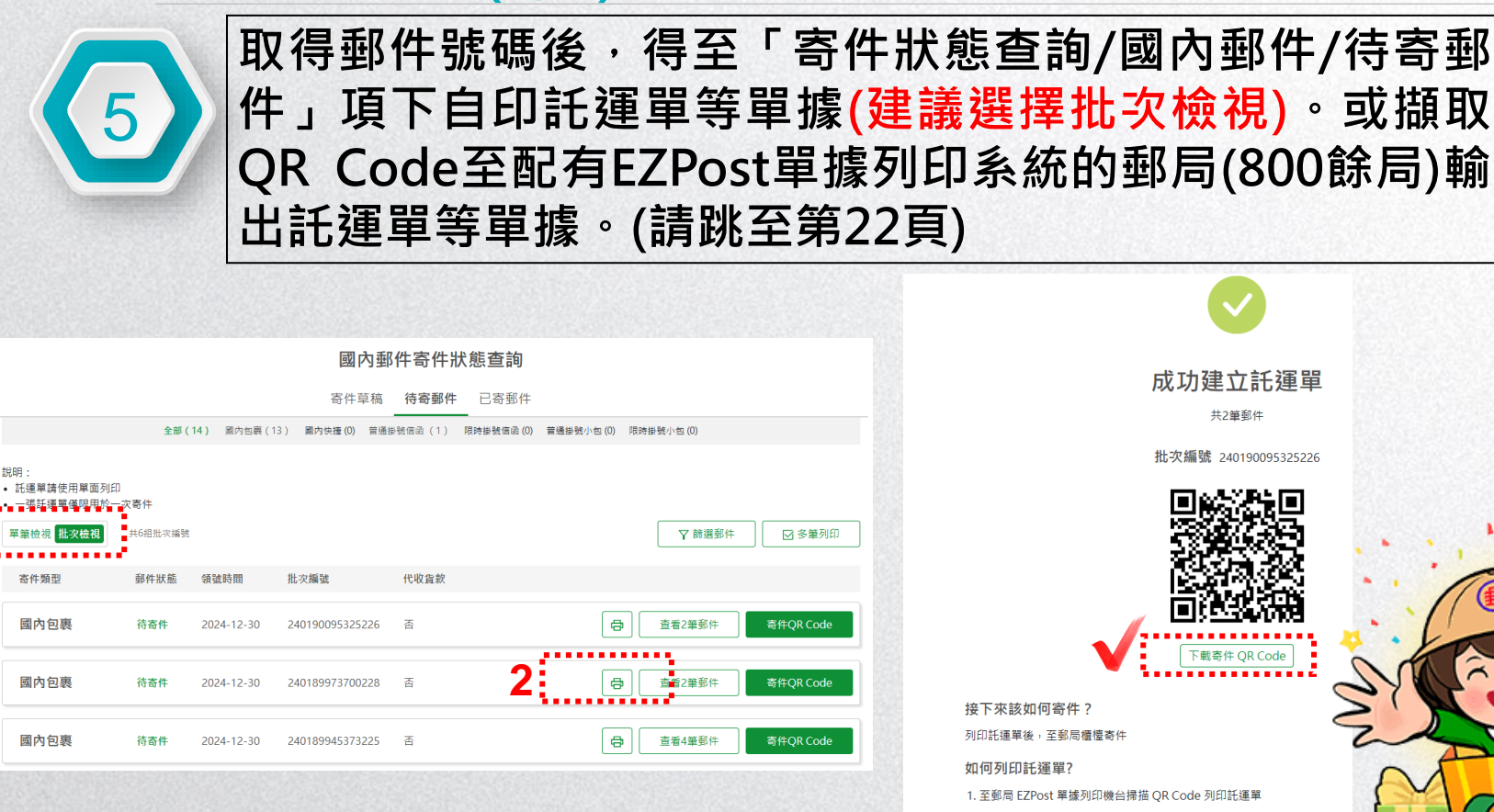

2. 下載託運單自行列印

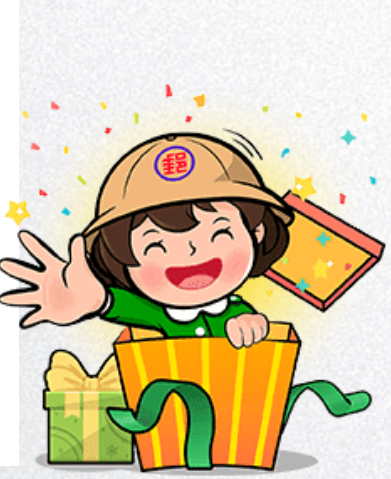

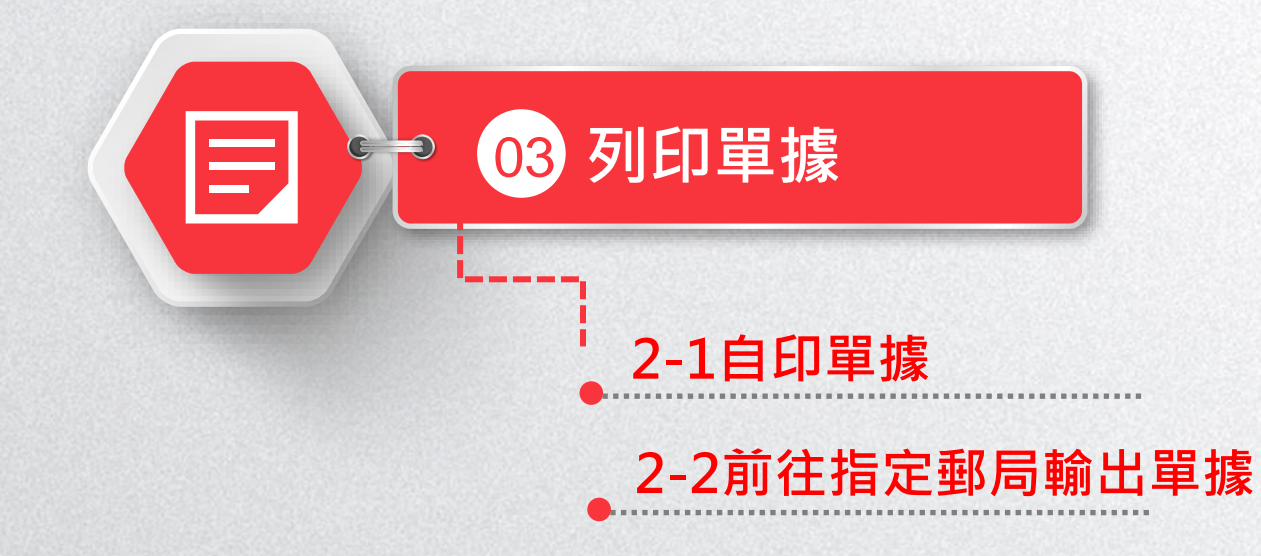

#### >>>> 2-1自印單據 至「寄件狀態查詢/國內郵件/待寄郵件」單筆檢視或批次 檢視項下選擇託運單圖示,即可託運單等單據。 → 國內寄件 ★ 國際寄件 **EZ**Post (②) 會員專區 ▼ 國內郵件 單筆寄件 多筆寄件▼ 寄件狀態杳詢▼ ⅰ 郵箱取件狀態杳詢 寄件指南▼ 常見問題 郵務服務網路系統改投改寄 ) Ç: 溫馨提示 首頁 > 國內郵件寄件狀態查詢 Э 批次檢視除可列印 國內郵件寄件狀態杳詢 運單外 ,亦可列 3 寄件草稿 待寄郵件 已寄郵件 印大宗執據。 全部(17) 國內快捷(3) 國內包裹(10) 普通掛號信函(0) 限時掛號信函(0) 普通掛號小包(3) 限時掛號小包(1) ...... 說明: ....... 託運單請使用單面列印 特約戶編號 -----→郵送區號: 106 寄地 址: 臺北市大安區金山南路二段 件 55號 Billing of the 7筆郵件 單筆檢視 ▽ 篩選郵件 ☑ 多筆列印 名: 測試A 密件人電話: 0900123000 , 郵通區號: 202 收地 址: 基隆市中正區中山一路26號 20028854A8 限時掛號 RICH 23268858648 1008287.08 寄件類型 郵件狀態 領號時間 郵件編號 批次編號 寄件人 收件人 54 · 028 \*\*\*\*\*\* ........ 收件人電話:0900999026 小包退回或改密者、庭民付音费 國內包裏 待寄件 寄件人 ⇔ ■寄件QR Code 2024-12-06 00192799900178220004 240000246676221 中華郵政股份有限公司 24小時顧客服務專線: 0800-700-365 ---------------國內包裹 待寄件 2024-12-06 收件人 ÷ 寄件OR Code 00192899900178220003 240000246676221 寄件人 ..... and incorporation & 20 國內包裹 待寄件 2024-12-06 00192999900178220002 240000246676221 寄件人 收件人 ¢ 寄件OR Code

| <b>&gt;&gt;&gt;</b> | 2-2                                         | 前往                               | 指定         | 國局朝                  | 俞出單             | .據(      | (1/:     | 2)            |            |                         |         |
|---------------------|---------------------------------------------|----------------------------------|------------|----------------------|-----------------|----------|----------|---------------|------------|-------------------------|---------|
|                     | 」 引                                         | ប.<br>摂<br>取<br>動<br>し<br>動<br>し | QQR<br>出託ジ | Code至<br>重單等單        | 至配有E<br>據。      | ZPo      | ost∎     | <b>軰</b> 據列印系 | 統的動        | 邹局(800餘                 |         |
|                     |                                             | 國際奇件                             |            |                      |                 |          |          |               |            |                         |         |
|                     | <b>Z</b> POS <sup>†</sup> 國內郵件              | 單筆奇件                             | 多筆奇件▼ 奇件狀  | 態查詢▼  郵箱取件狀態查詢       | 寄件指南▼ 常見問題      | 郵務服務網訊   | 各系統改投改寄  | (② 會員專區 ▼     |            |                         |         |
|                     | 首頁 > 國內郵件寄件狀態資                              | 重鉤                               |            |                      |                 |          |          |               |            | 四 設 +日                  |         |
|                     |                                             |                                  |            | 國內郵件寄                | 件狀態查詢           |          |          |               | B ¥        | <b>温馨症不</b><br>可不「中世世世  |         |
|                     |                                             |                                  |            | 寄件草稿 待寄              | <b>邮件</b> 已寄郵件  |          |          |               | <b>B ^</b> | · 可至「奇件指用」              |         |
|                     |                                             | 全部(17)                           | 國內快捷(3)    | 國內包裹(10) 普通掛號信函(     | )) 限時掛號信函(0) 普班 | 種掛號小包(3) | 限時掛號小包   | (1)           | E          |                         | Ξ<br>(Π |
|                     | <ul> <li>說明:</li> <li>託運單請使用單面列印</li> </ul> | ]                                |            |                      |                 |          |          |               | B          | ELPUSL 卑 據 刘山<br>亥纮的和曰。 |         |
|                     | • 一張記連單僅限用於一<br>單筆檢視 批次檢視                   | - <b>沢寄件</b><br>共17筆郵件           |            |                      |                 |          |          | 7 篩選郵件        | B          | <i>宋初山</i> 亚内 。         |         |
|                     | 寄件類型                                        | 郵件狀態                             | 領號時間       | 郵件編號                 | 批灾編號            | 寄件人      | 收件人      |               |            |                         | - B     |
|                     | 國內包裹                                        | 待寄件                              | 2024-12-06 | 00192799900178220004 | 240000246676221 | 寄件人      | <b>K</b> | 合書 寄件QR Code  |            |                         |         |
|                     | 國內包裹                                        | 待寄件                              | 2024-12-06 | 00192899900178220003 | 240000246676221 | 寄件人      | 收件人      | 合 寄件QR Code   |            |                         |         |
|                     | 國內包裹                                        | 待寄件                              | 2024-12-06 | 00192999900178220002 | 240000246676221 | 寄件人      | 收件人      | 合 寄件QR Code   |            | 21                      |         |

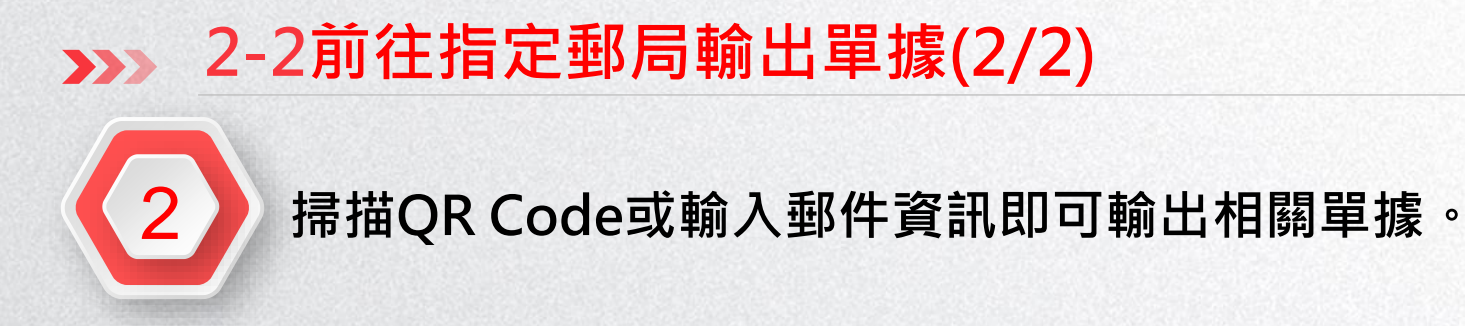

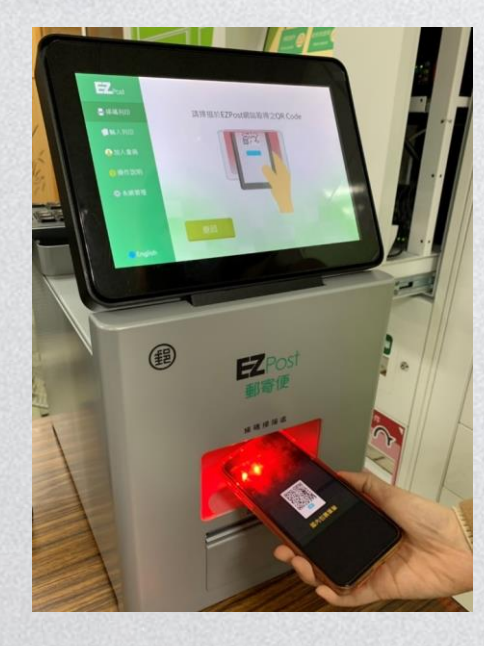

![](_page_21_Picture_2.jpeg)

![](_page_21_Figure_3.jpeg)

![](_page_22_Picture_0.jpeg)

#### >>>> 至郵局交寄郵件

![](_page_23_Picture_1.jpeg)

![](_page_23_Figure_2.jpeg)

將託運單黏貼於郵件上,另如有大宗執據請隨郵件交付

| 着 市住 | 作人 名稱:                                                                      | 1148 mile                                                                                                |                                                           | Lister .                                              | 6      |               |
|------|-----------------------------------------------------------------------------|----------------------------------------------------------------------------------------------------|-----------------------------------------------------------|-------------------------------------------------------|--------|---------------|
| 10.0 | 彩标装成                                                                        | 8                                                                                                    | 件人                                                        |                                                       |        | 7.60.0        |
|      | 000000100000000000000000000000000000000                                     | NU.                                                                                                    | 要運地名(或地址)                                                 | 10                                                    |        | (新信士部         |
| 1    | 00026199900128202009                                                        | 2014                                                                                                    | 202880923                                                 | 50                                                    |        | -             |
| 4    | 00026299900128202008                                                        | MILS.                                                                                                    | 2028月中世國                                                  | 100                                                   |        | -             |
|      | 00026399900128205008                                                        | MAKE.                                                                                                    | 205487879787878                                           | 300                                                   |        | -             |
| -    | 00020+99900128205007                                                        | and a                                                                                                    | 200 年 市 市 市 市                                             | 3,000                                                 |        | -             |
| -    | 00020000000128300008                                                        | min R                                                                                                    | 0000 17 10 3C M                                           | e,000                                                 |        | +             |
| 0    | 00026699900126269007                                                        | ADL R                                                                                                    | 2091289405                                                | 500                                                   |        | -             |
| 1    | 00026799900121333001                                                        | 用以类                                                                                                    | 33351200000                                               | 210                                                   |        | 100           |
| 8    | 00026899900121106000                                                        | 利氏員                                                                                                    | 106章北市大安藤                                                 | 360                                                   |        | 戦12450        |
| 8    | 00026999900128849008                                                        | ALC: M                                                                                                   | 049美国市协调复通                                                | 20                                                    |        | -             |
| 10   | 00027099900128981001                                                        | 用以典                                                                                                    | 981花連騎主葉鏡                                                 | 10                                                    |        | -             |
| 11   |                                                                             |                                                                                                    |                                                           | -                                                     |        | -             |
| 12   |                                                                             |                                                                                                    |                                                           | -                                                     |        | -             |
| 13   |                                                                             |                                                                                                    |                                                           |                                                       |        | -             |
| 14   |                                                                             |                                                                                                    |                                                           | -                                                     |        | -             |
| 15   |                                                                             |                                                                                                    |                                                           | -                                                     |        | -             |
| 16   |                                                                             |                                                                                                    |                                                           | -                                                     |        | -             |
| 17   |                                                                             |                                                                                                    |                                                           | -                                                     |        | -             |
| 18   |                                                                             |                                                                                                    |                                                           | -                                                     |        | -             |
| 19   |                                                                             |                                                                                                    |                                                           | 1 1                                                   |        | -             |
|      | 2. 此年度有1426、前時人、秋天時間、<br>第二年度常常的一個人、「「」」、「」、「」、「」、「」、「」、「」、「」、「」、「」、「」、「」、「 | 20071.000.<br>(02222.005.000.000<br>). ARRENGE . RPH<br>/ ARRENGE . RPH<br>/ ARRENGE . PH<br>. ARRENGE . | 8.<br>3.2 2116 "25884-0-6<br>201 214 2288 2.9<br>80 2442. | ·開始後期的<br>- 開始後期的<br>- 開始<br>- 開<br>- 開<br>- 開<br>- 開 | 用 10 f | niami<br>Rami |

P@ST

![](_page_24_Picture_0.jpeg)